## **So funktioniert's:** Ticketkauf über die Fahrplanauskunft

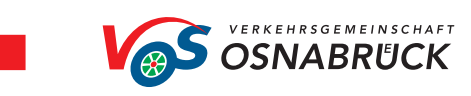

rechts, um die Ansicht zu

wechseln.

| <ul> <li>A decade and one of the state of the state o</li></ul> | 9,00 € Anzeigen                                                                                                    |                                                                                                    |                                   | Wenn Sie eine andere Bezahimethode auswählen, wird<br>diese für den Folgemana automatisch auf "SEPA" oder<br>"Kreditkarte" umgestellt."<br>WEITER ZUM KAUF PER FACE ID                                                                                                    | 1 skhades Texer<br>Latrie Altushieneg 060523, 1323<br>WEITERES TICKET KAUFEN                  | / Deutschland<br>00:00 / 01.05.2023-06/<br>0230418386 / Deutschl     |
|----------------------------------------------------------------------------------------------------|----------------------------------------------------------------------------------------------------|----------------------------------------------------------------------------------------------------|-----------------------------------|----------------------------------------------------------------------------------------------------|-----------------------------------------------------------------------------------------------|----------------------------------------------------------------------|
| 1322       4074 Onabiled, Alle Poststraße 9         1322       4074 Onabiled, Alle Poststraße 9         1324       Onabiled, Alle Poststraße 9         1324       Onabiled, Bartalinge, Foster 8         1324       Onabiled, Alle Poststraße 9         1324       Onabiled, Bartalinge, Foster 8         1324       Onabiled, Bartalinge, Foster 8         1324       Onabiled, Bartalinge, Foster 8         100       Colle                                                                                                    | utschlandweit unterwegs<br>eutschland-Ticket                                                                                                    |                                                                                                    |                                   | kostenglichtiges Abo zu einem monatlichen Preis von<br>49,00 & auf Grundlage uinerer (gischäftlichteningenen ab-<br>Sie können das Abo monatiich bis zum 10. des Vormonats<br>kündigen. Für das Abo stehen monentinten auf de<br>Norm Sie eine andere Bezahmentode aussikken, wird<br>diese Ein den Fölgemana automatisch auf "SEPA" oder | line line line                                                                                | 5-202304183867<br>023 00:00 / 01.05.2023<br>/ Deutschland-Ticket / 0 |
| Deb Dutchethon flexer, tot and under stellen, bestellen, deb duten de duten de dut                  | Fahrradabstelmöglichkeiten finden Sie<br>unter<br>www.rad-bar-os.de<br>3:56+0 Hagen a.T.W. Süd                                                                                                    | www.ack.brbgdeutschlandlicker                                                                                                    |                                   | WARENKORB LEEREN<br>Mit Bestilligung des "Kaufen" Buttons schließen Sie ein<br>kostenofichtiges Abo zu einem monallichen Preis von                                                                                                    |                                                                                               | cket / 01.05.2023 00:001<br>00 / 01.06.2023 00:001                   |
| Control and the control and the control a            | 14-24, 14-44, 15-24<br>Marchael Status Status | Destern instrum,<br>Das D-Tickeit sist auch als JubTicket erhältlich, Sprechen<br>Sie hinzu bite ihen Arbeitgeber an.<br>Weitere Trörmationen finden Sie auch unter<br>wennen infoldierkrichanttriset                                                                                                    |                                   | WEITERES PRODUKT HINZUFÜGEN                                                                                                    |                                                                                               | Fahrpreis, 49,00 € Deutschler                                        |
| Public Production     Public Production     Public Product                                                                                                    | Bus M → Hagen a.T.W.<br>32 Minuten, 25 Halte<br>Nächste alternative Abfahrten: 13:44,                                                                                                    | Bestellung für Studierenden<br>Das D-Ticket für Studierenden der Universität<br>Ornabick sowie der Nochschrie Osnabicidk kann<br>ausschlieflich Uter die Solat own einnobisportatide                                                                                                    |                                   | Gutschein einlösen                                                                                                    |                                                                                               | Ticketinhaber:<br>Max<br>Mustermann<br>01.06.2023.00/VC              |
| 2 49074 Osnabrück, Alte Poststraße 9     Obs Pautschlass-Ticket ein motific Nicharbare.     Image: Construction of the State Poststraße 9     Obs Pautschlass-Ticket ein motific Nicharbare.     Obs Pautschlass-Ticket ein motific Nicharbare.     Alte Poststraße 9     Obs Pautschlass-Ticket ein motific Nicharbare.     Obs Pautschlass-Ticket ein motific Nicharbare.     Alte Poststraße 9     Obs Pautschlass-Ticket ein motific Nicharbare.     Alte Poststraße 9     Obs Pautschlass-Ticket ein motific Nicharbare.     Alte Poststraße 9     Obs Pautschlass-Ticket ein motific Nicharbare.     Alte Poststraße 9     Alte Poststraße 9     Alte Poststraß                                                                                                    | Fußweg 2 Minuten (91 m) V<br>24+0 Osnabrück Alte Poststraße                                                                                                    | Abo. Monalifich arhalten Sie automatisch ein neues<br>Täcket, Kuridgungen können jevein bis zum 10. des<br>Vormonats erfölgen. Die Augabe des neuese mobilen<br>Tickets und die Zahlwagsaberücktung erfölgen direkt<br>nach Ablauf der Kündigungsfrist.                                                                    |                                   | SEPA SEPA                                                                                                    |                                                                                               | D-TI(<br>01.05.2023 00:00 - 01.06.2023 00:00                         |
| Dis Deutschland-Ticket (D-Ticket) ish bundesweit<br>gulft für Fahren in der Z. Klasse in OPRV und 10.5.023 bis 31.05.2023 bis 31.05.2023 bis 31.    | 49074 Osnabrück, Alte Poststraße 9                                                                                                    | <ul> <li>Der Kommt abe busse um gaftelte Gel Offertichten</li> <li>Regional- und Mahrenhehm in ganz Deutschland</li> <li>nutzen, Ausgenommen sind Fahrten des Ferrwerkehrs<br/>(z.B. GE, (C. G.))</li> <li>Das Geutschland-Ticket ein monatich köndbakes</li> <li>Abo Monatifer heihum Gie automatich ein neues</li> </ul> | Zahlen Sie bequem per Kreditkarte | Gesamtsumme 49,00 €                                                                                                    | Tickethummer; shop-VOS-20230418388                                                            | et / 01.05.2023 00:00                                                |
| 24 Ministen Dr Umst. ab 4.4.0.4 Deutschland-Ticket 49,00.4 Deutschland-Ticket                                                                                                    | 34 Minuten, 0x Umst., ab 4,40 €                                                                                                    | Das Deutschland-Ticket<br>Das Deutschland-Ticket (D-Ticket) ist bundesweit<br>gultig für Fahrten in der 2. Klasse im OPNV und SPRV/.<br>Sie können alle Busse und Bahnen des öffentlichen.                                                                                                    | Zahlen Sie bequem per SEPA 2      | Deutschland-Ticket 49,00 €<br>Gültig ab: 01.05.23 5<br>Gültig bis: 31.05.23                                                                                                    | Deutschland-Ticket > Olitig vom 01.05.2023 bis 31.05.2023 Tickethummer, shop. VOC-30230418388 | 418386 / Deutschlandweit d Hicket                                    |

Fahrt aus. Scrolle nach unten zu den HandyTickets. Tippe auf Anzeigen des Ticket.

gefordert ein Zahlungsmittel zu hinterlegen. Tippe auf dein favorisiertes Zahlungsmittel und fülle die Pflichtfelder aus.

und dein Zahlungsmittel in einer Übersicht.

Überprüfe, die Zusammenfassung deiner Angaben korrekt ist und tippe auf weiter zum Kauf.

Die gültigen Tickets sind grün gekennzeichnet. Ein nicht gültiges Ticket wird grau angezeigt.